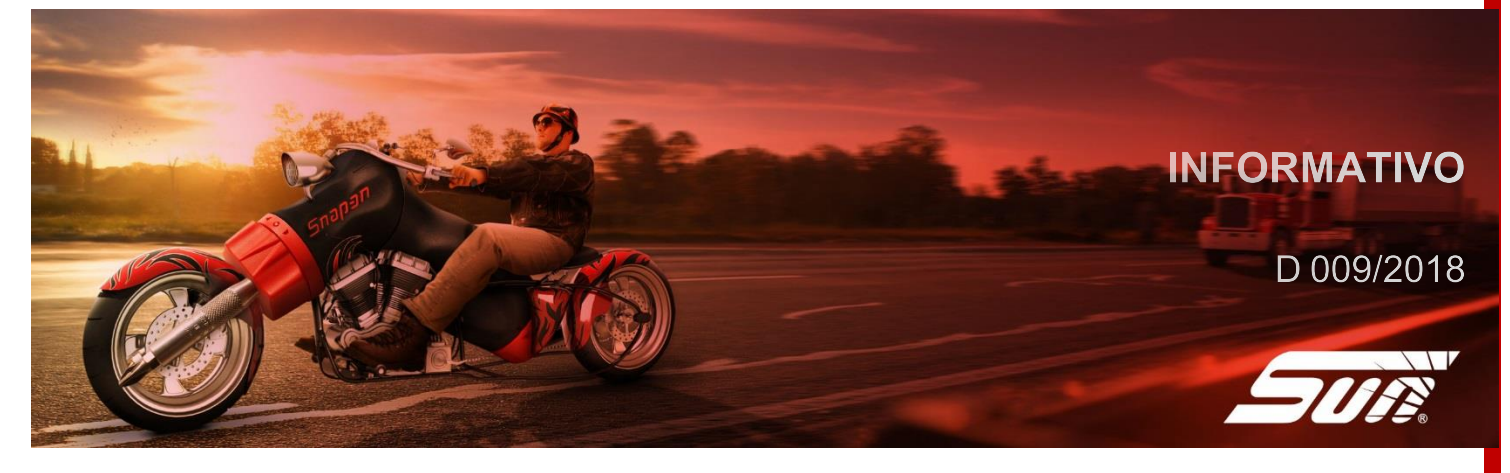

30/04/2018 Marcio Zulini suporte@sundiagnostico.com.br 0800 940 0710

## [PARA: CLIENTES PDL]

# [ATUALIZAÇÃO SOFTWARE PDL]

Prezados senhores,

Informamos que está disponível a nova versão de software para atualização do PDL 3100; PDL 4000; PDL 4100 e PDL 5500: versão 18.2

São mais de 29.400 sistemas individuais disponíveis!

CONFIRA ABAIXO AS PRINCIPAIS NOVIDADES:

Nova funcionalidade: "Dica de Reparação"

Baseado nos códigos de falha genéricos do sistema OBD, estão disponíveis dicas sobre o funcionamento do sistema ou componente em falha e também as possíveis causas desta falha. Este tipo de dica está disponível para os seguintes códigos: P 0XXX / C 0XXX / B 0XXX / U 0XXX

Esta funcionalidade está disponível para todos os modelos de PDL e pode ser acessada através do sistema de 'Motor" de cada veículo ou através da Montadora "Demonstração (Demo)" e navegando até o sistema de motor. Veja abaixo um exemplo de "Dica de Reparação".

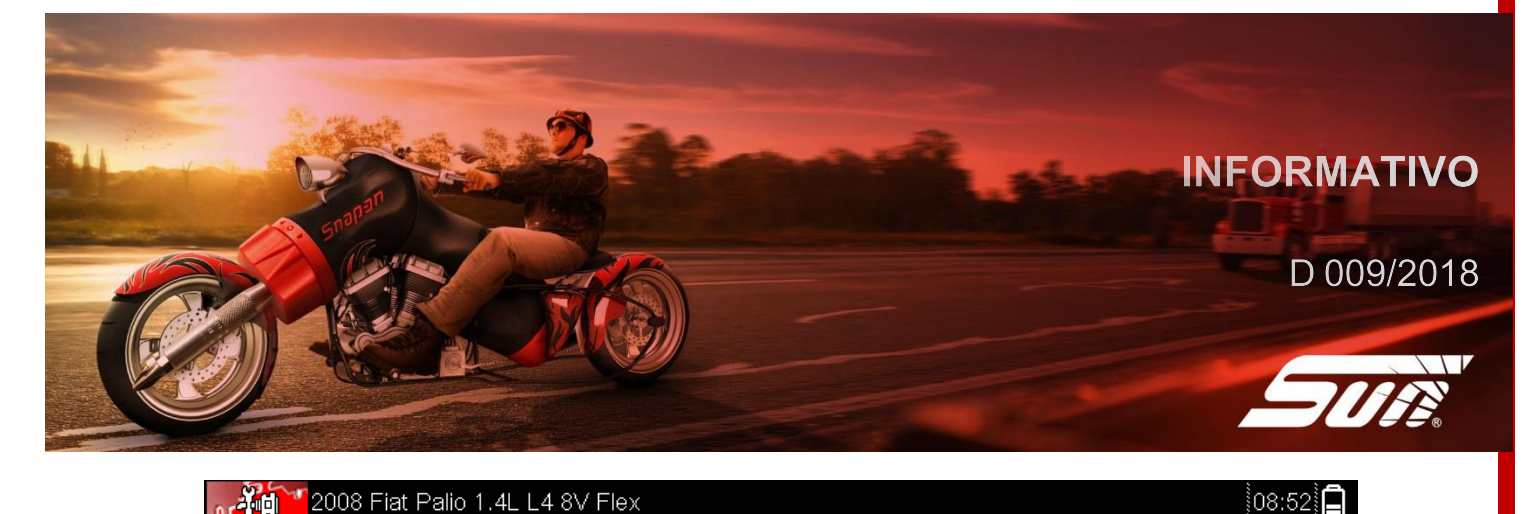

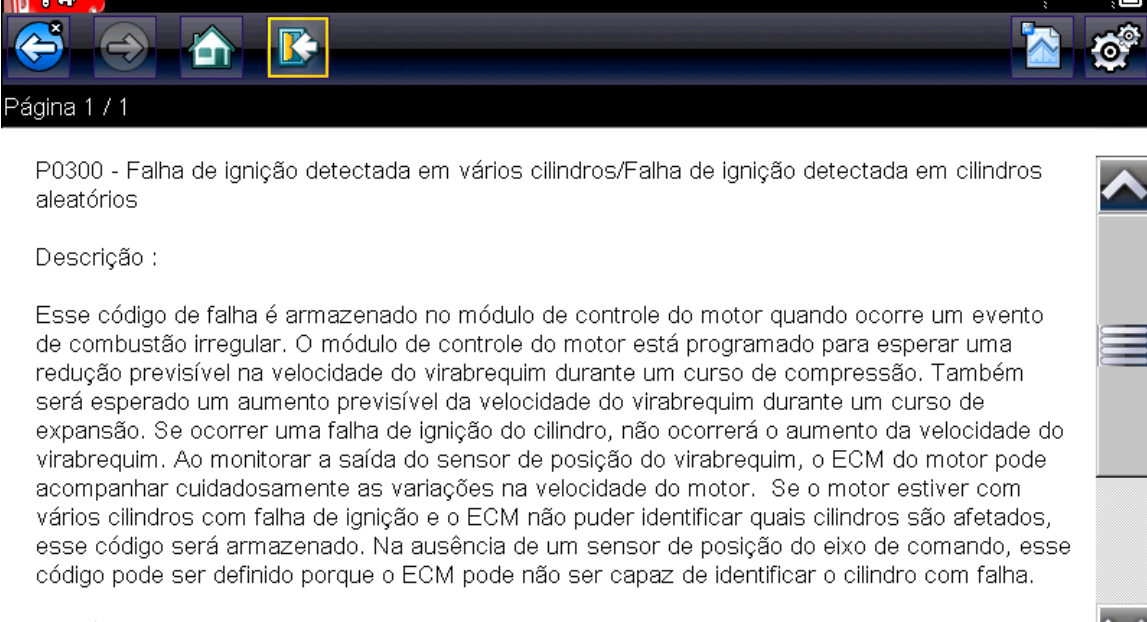

Possíveis causas :

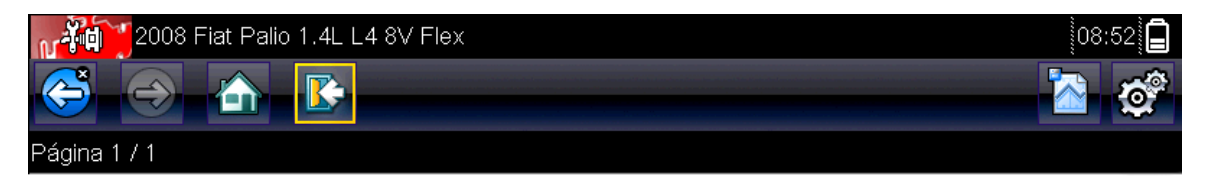

expansão. Se ocorrer uma falha de ignição do cilindro, não ocorrerá o aumento da velocidade do virabrequim. Ao monitorar a saída do sensor de posição do virabrequim, o ECM do motor pode acompanhar cuidadosamente as variações na velocidade do motor. Se o motor estiver com vários cilindros com falha de ignição e o ECM não puder identificar quais cilindros são afetados, esse código será armazenado. Na ausência de um sensor de posição do eixo de comando, esse código pode ser definido porque o ECM pode não ser capaz de identificar o cilindro com falha.

Possíveis causas :

Bobina de ignição Injetor Defeito mecânico Circuito aberto Curto-circuito Vela de ignição Cabo da vela de ignição (Se instalado) Interruptor

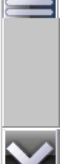

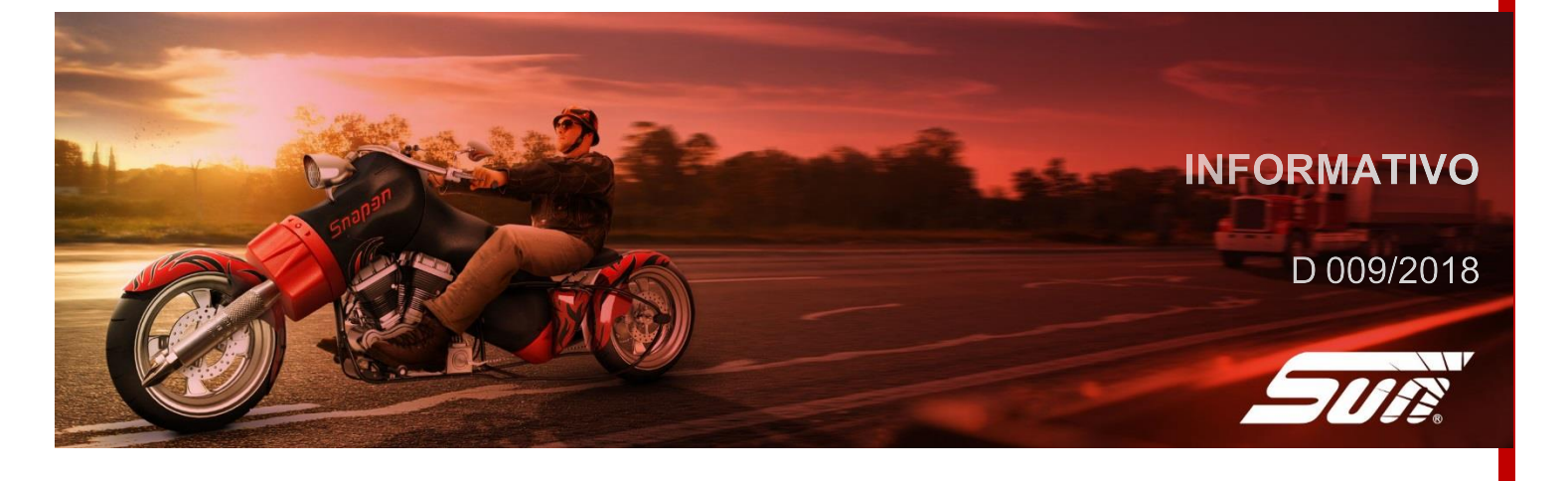

Cobertura ainda mais abrangente, inclusão da nova marca de importados:

2000 – 2017 Jaguar

As 19 montadoras abaixo foram atualizadas:

2017 Audi\* 2017 Changan 2017 Chery 2017 Chrysler\* 2017 Citroen 2017 Dodge\* 2017 Effa 2017 Ford 2017 Honda 2017 JAC 2017 Jeep\* 2017 Lifan 2017 Mercedes\* 2017 Peugeot 2017 Porsche\* 2017 Ram\* 2017 Subaru\* 2017 Toyota 2017 Volkswagen

\*Montadora não disponível para plataforma PDL 3100.

Abaixo os destaques para as marcas:

- ✓ <u>CHEVROLET</u> Adicionado funções especiais para embreagem eletrônica:
  - $\circ$  2002 2012 Corsa C
  - ✓ <u>CITROEN</u>

Adicionado Função Especial Transmissão

- o 2010 2017 C3 Picasso / C3
  - Contador de troca de óleo
- o 2005 2017 C4 / C5 / Air Cross / C3 Picasso
  - Contador de troca de óleo
- ✓ <u>FIAT</u>

Adicionado alinhamento proxi

- $\circ\quad$  2000 2017 Uno / Palio / Fiorino
- ✓ <u>FORD</u>

Adicionado Funções Especiais Transmissão: Reset / Aprendizado

- 2014 Fusion Ecoboost 2.0L
- o 2009 Focus Duratec 2.0L

Adicionado função especial ABS: Sangria

- o 2009 2013 Focus Duratec 2.0L
- Adicionado função especial ABS: Sangria / Reset / Calibração sensor ângulo
  - 2013 2016 Ranger 2.2/2.3/3.2L

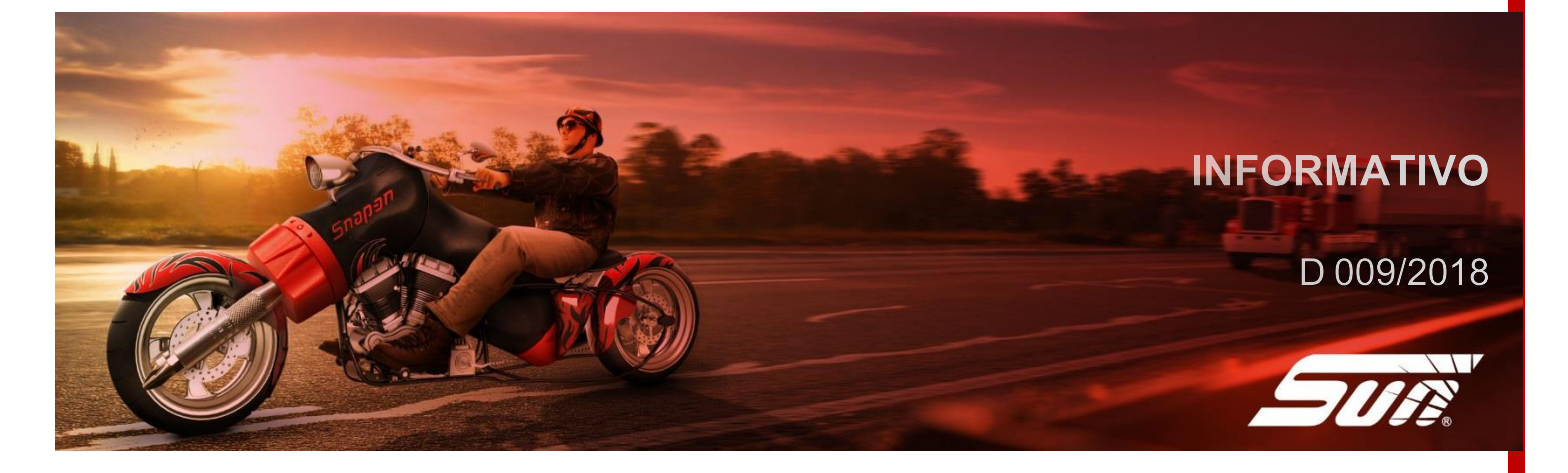

#### ✓ <u>HYUNDAI</u>

Adicionado funções Especiais Transmissão: Reset / Aprendizado 2015 Grand Santa Fé 3.3L V6 4WD
2015 Grand Santa Fé 3.3L V6 4WD

✓ <u>IVECO</u>

Adicionado novos veículos: Motor / Transmissão / ABS / Air Bag o 2013 – 2017 Daily 70C17 / 55C17 / 40S14 / Cityclass

✓ <u>KIA</u>

Adicionado Função Especial Transmissão: Reset / Aprendizado o 2012 – 2016 Picanto Flex 1.0L

#### ✓ <u>NISSAN</u>

Adicionado Funções Especiais de Motor

- o 2014 Frontier 2.5L TDI
  - Reset e aprendizado dos injetores e bomba
  - Reset do aprendizado sensor combustível (1 e 2)
  - Reset do aprendizado sensor pressão escape
  - Salvar e gravar dados para substituir CPU
- ✓ <u>TOYOTA</u>

Adicionado Funções Especiais de Motor: Reset e aprendizado o 2016 Etios Sedan 1.5L 16V

Adicionado Funções Especiais do Ar Condicionado: Verificar volume de gás o 2015 – 2017 Corolla 1.8L 16V

✓ <u>VOLKSWAGEN</u>

Adicionado Função Especial do ABS: Sangria do freio

2011 – 2016 FOX 1.6L 8V Flex

Adiciona Funções Especiais de Motor: Reset / Aprendizado

o 2009 – 2017 Tiguan 2.0L 16V

Entre em contato com seu representante SUN para informações de compra e também opção especial para pacote anual de atualização <u>https://br.sun-</u>workshopsolutions.com/pt-br/representantes/diagnostico? s=54

Se preferir entrar em contato direto conosco, acesse o site <u>https://br.sun-workshopsolutions.com/pt-br/contato</u> e deixe seus dados.

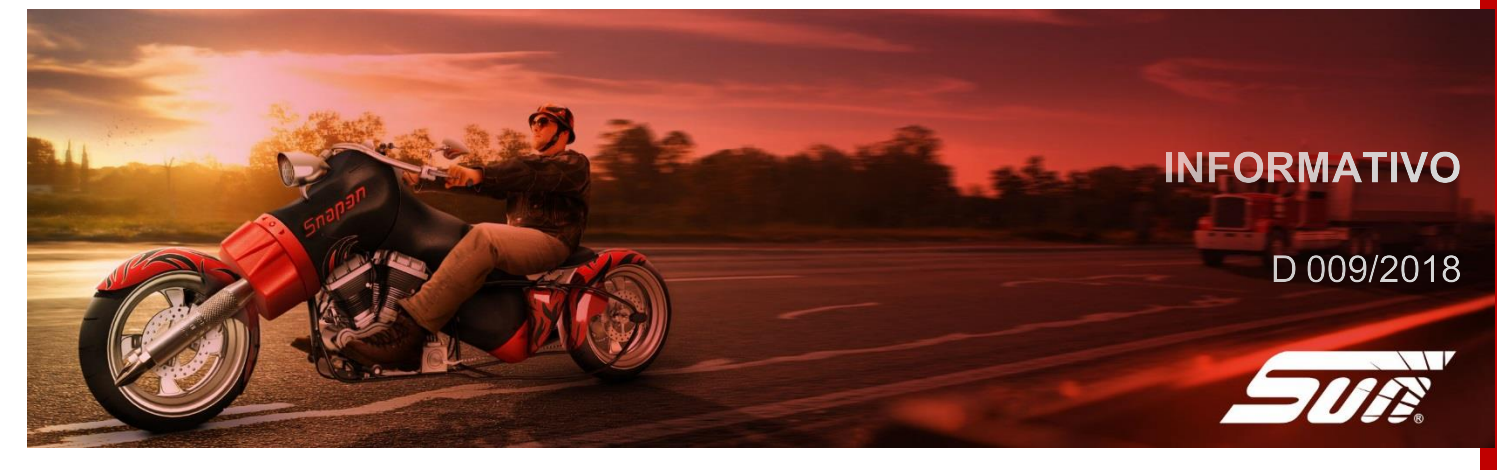

### PROCEDIMENTO DE INSTALAÇÃO

1-) Com o PDL desligado, retire o cartão de memória (Micro SD) pressionando-o para baixo com o dedo:

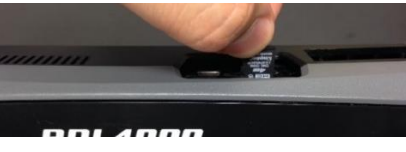

2-) Ainda com o PDL desligado, insira o novo cartão de memória (Micro SD) enviado;

3-) Ligue o PDL, o novo software será instalado automaticamente. Este processo tem duração aproximada de 60 segundos;

4-) Após finalizada a instalação, pressione o botão

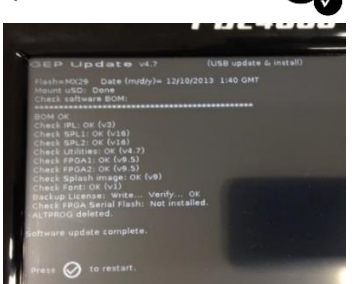

Caso tenha alguma dificuldade ou problema na atualização, entre em contato com nosso suporte técnico:

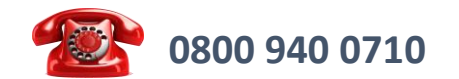

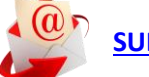

SUPORTE@SUNDIAGNOSTICO.COM.BR

para ligar o PDL;

Estamos à disposição para eventuais dúvidas e sugestões.

Atenciosamente,

Marcio Zulini Suporte Técnico Diagnóstico